## 卸変更(1アイテムの場合) 注)変更する卸が新規の場合は、事前に卸マスタの追加登録が必要となります。【下記参照】 ①採用品ボタンをクリックしてください。 PharPlus:Bistering John 资源资料和CH资源资源资源资源资源资源 🌞 未通信の 注文があります 通去分:1品 分割品の販売中止のお知らせ 『分割品販売中止一覧表』に記載しております品目を 在庫が無くなり次第中止させて頂きます。 一 不動品は3条件で該当品があります 👒 入荷信ちの商品は10品です 下記のリンクよりご確認ください。 分割品販売中止品一覧表 pdfへのリンク 『PharPlus/ スワード変更依頼書』と 『アイゴノ説明表』をアップロードしました。 2 アイコンの説明 「ダウンロード」からご確認ください。 『PharPlus/(スワード変更依頼書』 必要事項をご記入の上、書面内に記載しております ケーエスケー営業システム部までFAXをお願いいたします。 \*\*\*\*\*\*\*\*\* ②採用品マスタを選択してください。 ■ 採用品: **rrFlus**調節藥局樣 📑 原本検索 ※定期メンテナンス/スケジュールのお知らせ※ 未通信の注文があります 请去分:12 品 Losv登録 毎月 第三日曜日 21時~24時の3時間程度 **,**発注点計算 入療持ちの商品は4品です サーバ機器保守作業の為. PharPlusへのログインが出来なくなります。 1. 発注点統法 LL 精入信更新 ご迷惑をお掛けしますが、ご協力よろしくお願いいたします。 (スワード変更体報書 見積 ※メンテナンスの状況により、予定時間を延長する場合がございます アイコンの説明 「商品コ 「お用品マスタ」「原本検索」(CSV登録)(発注点計算設定)「発注点計算」)発注点読込)」購入値更新「「見福」(保管場所読込)(商品コードー括支更 | 検索条件 全て 内服 外用 注射 ヘルスケア 標語診断 (保管場所: 独自商品登録 発注点再計算 ✔ 予影談: 価格な正日: (2021/09/21 回) (新たみなし のみ 以外 在市の商品: 表示 非表示 比率の商品: 表示 非表示 商品コード 商品名 包装规格 メーカー名 在庫 単位 卸名 価格 価格改正日 CEUTITE ACCENT APP 5000×100 東洋銀行 80<sup>°</sup> 🛱 150020 g ケーエスケー 7,200 2019/10/11 756020 (200)g ケーエスケー 7,257 2019/10/11

分割ケーエスケー

ケーエスケー 8 割

第注于

50 2020/12/15

280 2020/10/05

505 2019/10/1

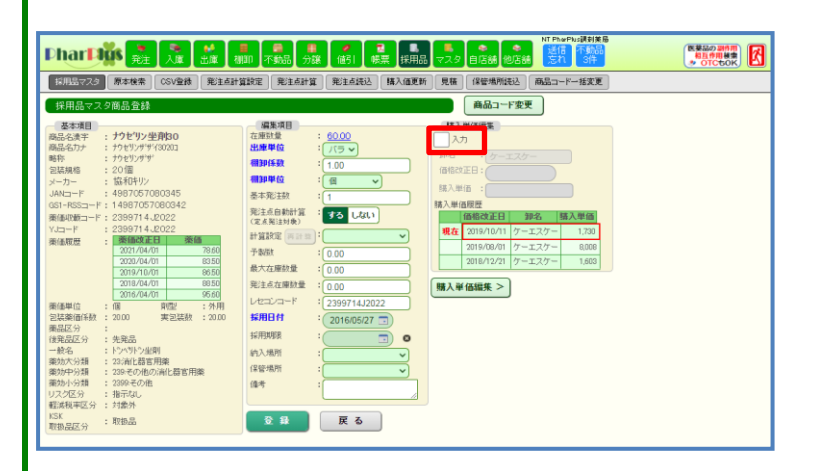

756.00 (2.00)g

<u>1.500.00</u> e

3.507.00 e

<u>150000</u> g

9 AN 45

<u>690</u> 和

ボルオ

ケーエスケー

100 #

1600 (2500)g

分包 2G×252包 東洋栗行

//う 25G×1版

パラ 500G×1版 桃生薬品工業

//う 500G×1版 日興製業販売

n'5 500G×1版 日興製薬販売

バラ 500G×1版 純生薬品工業

パラ 500G×1版 純生業品工業

#51000y185 经生来品工業

日無製業販売

55 (東洋)黄耆建中湯142編校 20 TY-007

1 [84:11:10-70-

制制:「純生」7.2とり2

6 日前田台:「絵生」アスとリン

207400000711 BIRE-FEEL(#Hetes-0)

削除:「純生」7.25%)

「純生」らりパン

31031 削除:「純生」アスとリン

左図が表示されます。

④入力にチェックを入れます。

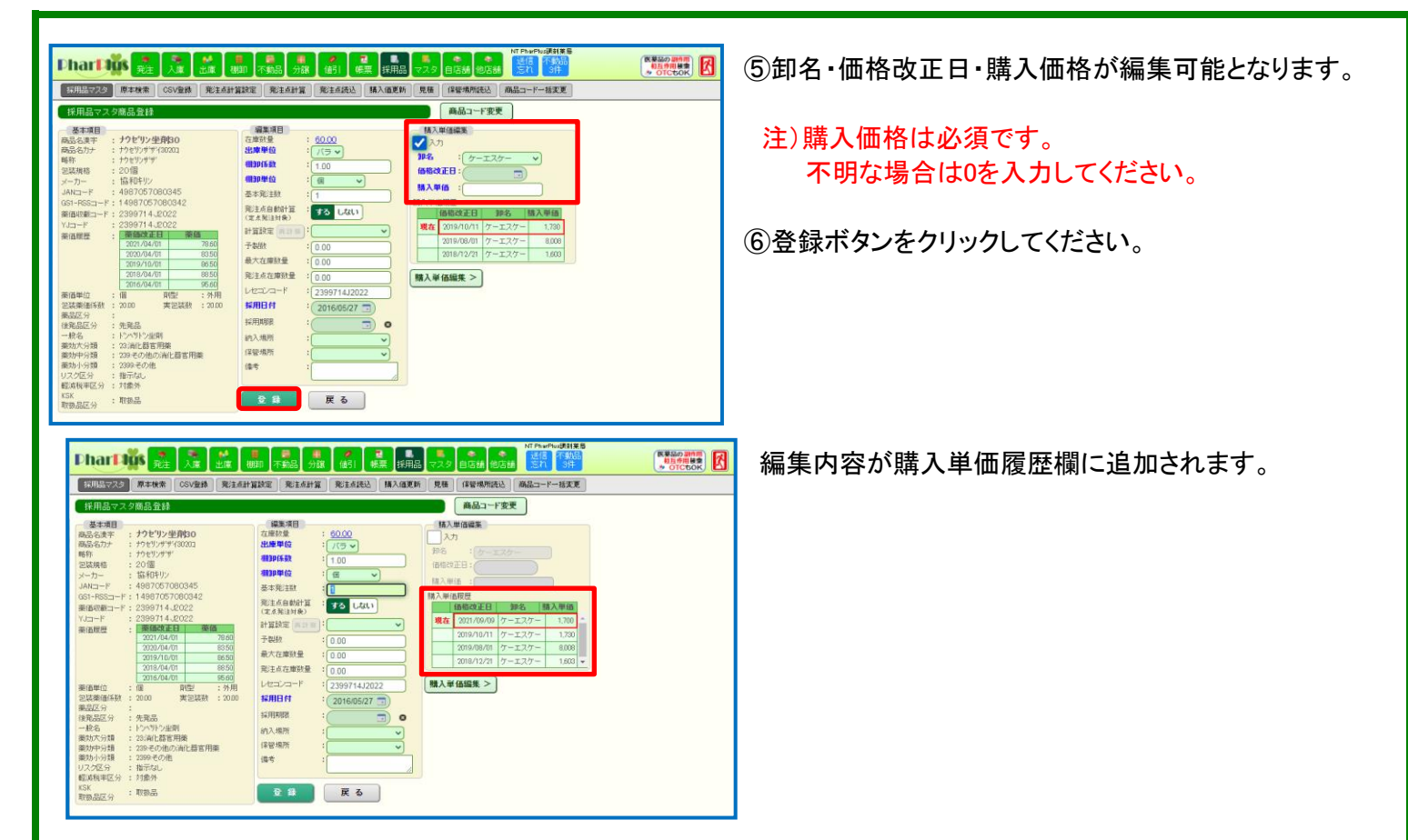

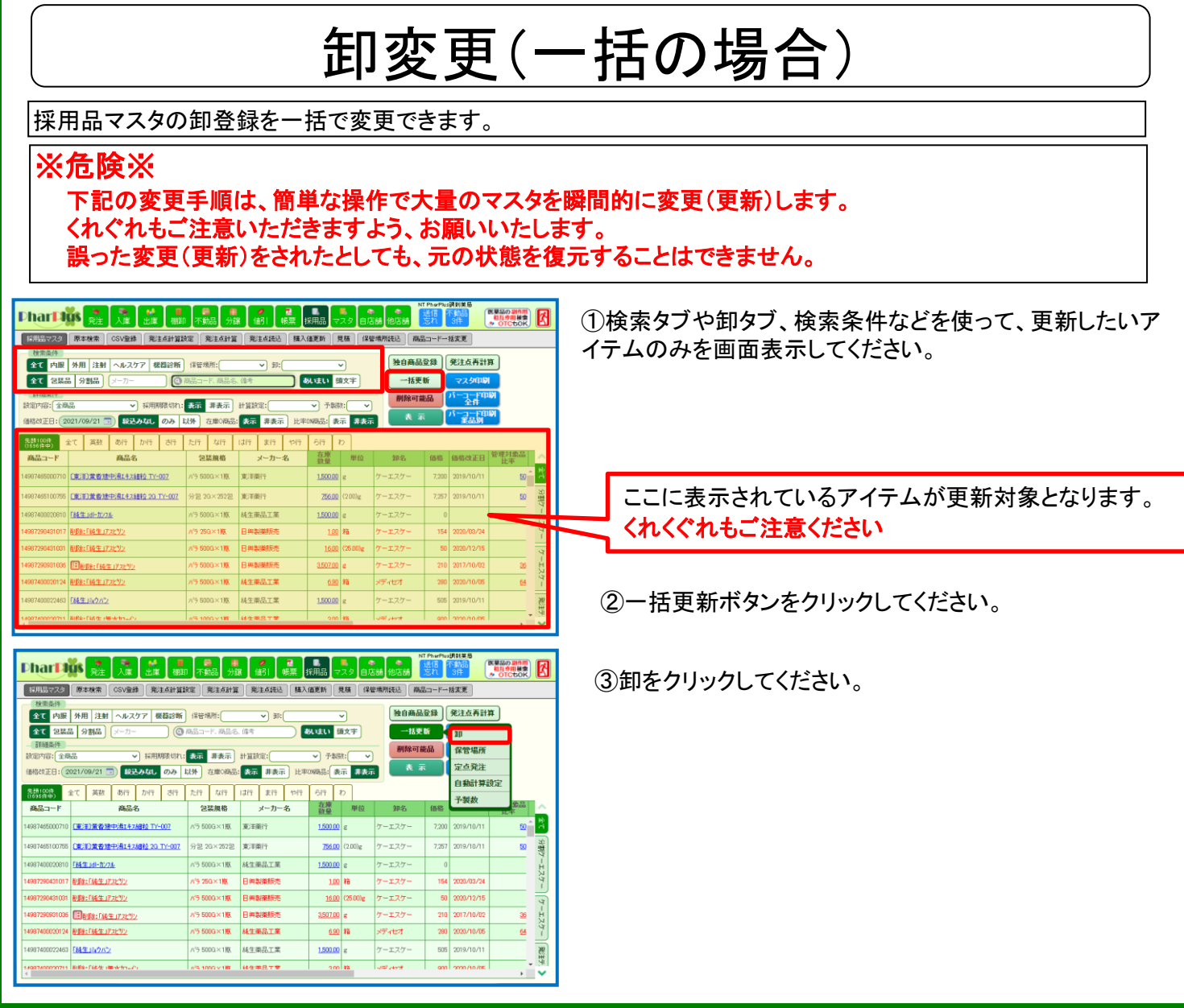

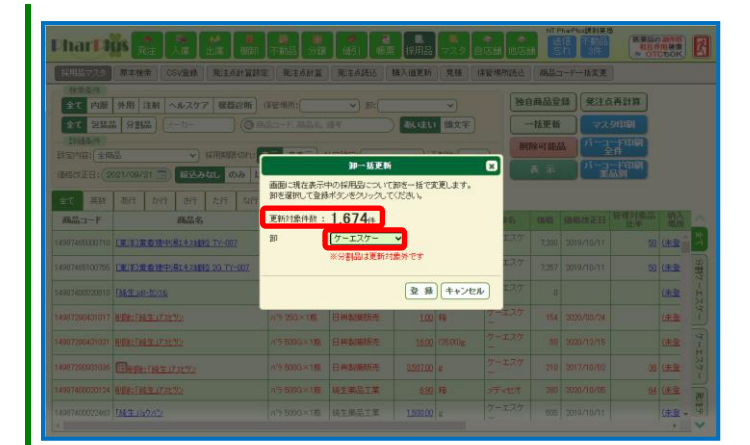

④更新対象となるアイテム数をご確認ください。

中止する場合はキャンセルをクリック

⑤変更したい卸を選択してください。

中止する場合はキャンセルをクリック

## ⑥登録ボタンをクリックしてください

## 中止する場合はキャンセルをクリック

| CSVER REALIZED                                                                                                    | 室 現主点計算              | 東洋東統語                    | 精入值更新           | 界條     | 某新规防路站 | ALL C  | 1               |               |        |
|----------------------------------------------------------------------------------------------------|----------------------|--------------------------|-----------------|--------|--------|--------|-----------------|---------------|--------|
| (日本条件)<br>全て 内服 外用 注射 ヘルスケア 数器設断                                                                                                    | (#12:19/71:          | <ul><li>✓) ≥:(</li></ul> |                 |        | 1      | 9高品登   | 11) <b>R</b> ik | 兩計算           |        |
| et 222 2322 (2-1- ) (0 -                                                                                                    |                      | 一括更新                     |                 |        |        |        |                 |               |        |
| CTIGACH                                                                                                    |                      | (MARKAN)                 |                 |        | M      | 除可能。   | A Mag           | - P4144       |        |
| Carrier and a second second se |                      | 卸一括更新                    |                 |        |        |        |                 | in literation |        |
|                                                                                                    | 画面に現在表示。<br>知を選択して登録 | 中の採用品について                | 卸老一括でま<br>ください。 | で更します。 |        |        |                 |               |        |
| - 英雄 一地行 加行 世行 九行 加行<br>                                                                                                    | 更新对象件数:              | 1.674                    |                 |        | 12.    |        |                 | 管理对地品         | -      |
| 1074-E000710 T #11 1 # #18-14-14-14-14-17-007                                                                                                    | 90 :                 | 130                      |                 |        |        | (4.0   |                 |               |        |
| 174/510225 F8/518 518/5/8741880 00 T4/07                                                                                                    |                      | 137                      |                 |        |        | (12.20 |                 |               |        |
|                                                                                                    |                      |                          |                 |        | 1 100  |        |                 |               | CITCH. |
| 307400000010 TAKE 141-00-78                                                                                                    |                      |                          | 皇禄              | 7470   |        |        |                 |               | 供查     |
| 987280431017 ####1736/#1722/92                                                                                                    | 17 20×15             | 日间和规模现在                  | 100             | 释      | 7-127  |        |                 |               | (***   |
|                                                                                                    | 115 5000 × 18        | BHANKS                   |                 |        |        |        |                 |               | 0#2    |
|                                                                                                    | 11'9 500G×18         | BHANNA                   |                 |        |        |        |                 |               | (##    |
|                                                                                                    | ))15 6003×1度         | MERSIX                   |                 | FB. (  |        |        |                 |               | (休室 -  |
|                                                                                                    |                      |                          |                 |        |        |        |                 |               |        |

| Phar D             |                          | 不動品分調          | ●              | 採用品 マスタ 自           | 高額 他店舗       | 送信 不動<br>忘れ 3拍          |          | араната<br>Араната<br>Стосьок                                      | 更新後、元の画面に戻ります。 |
|--------------------|--------------------------|----------------|----------------|---------------------|--------------|-------------------------|----------|--------------------------------------------------------------------|----------------|
| 採用品マスタ             | 原本検索 CSV登録 発注点計算器        | ke Riidhi      | [ ] 第注点読込   購入 | 值更新 見枝 係            | 管場所読込 商品     | コードー括麦                  | E        |                                                                    |                |
| 検索条件               |                          |                |                |                     | (HAT D       | 7.43 (PP)               | E T TIME |                                                                    |                |
| 全て内服               | 外用 注射 ヘルスケア 機器診断         | 保管場所:          | ▼) 部:[         | ~                   | 渡日用品         | <b>2</b> # <b>9</b> # 2 |          |                                                                    |                |
| 全て包装品              | 品 分割品 メーカー 🛛 🔕           | 商品コード、商品名      | 、倍考 🔰 💈        | 別はい頭文字              | 一括更          | lf 🗸                    | スタ印刷     |                                                                    |                |
|                    | -                        |                |                |                     | 削除可能         | 品 //-                   | 구두태의     |                                                                    |                |
| 該定內容: 全裔           | 品                        | 表示 非表示         | 計算統定:          | ✓ 予想款: 、            |              | - M-                    |          |                                                                    |                |
| 価格改正日: 2           | 021/09/21 🗊 報送みなし のみ 1   | 以外 在庫()商品      | :表示 非表示 比平     | 068品: 表示 非技         | 示 <b>* 4</b> |                         | 業品別      |                                                                    |                |
| 无册100件<br>(1696件中) | 全て 英数 あ行 か行 さ行           | た行 な行          | は行 ま行 や行       | ら行 わ                |              |                         |          |                                                                    |                |
| 商品コード              | 商品名                      | 包装规格           | メーカー名          | 在庫<br>發量 単位         | 卸名           | (645 (64                | 8改正日 管理  | 對象品                                                                |                |
| 14987465000710     | (東洋)賞賞建建中湯142個粒 TY-007   | ハラ 500G×1瓶     | 東洋第行           | <u>1.500.00</u> e   | ケーエスケー       | 7,200 201               | 9/10/11  | <mark>ه ^</mark> ه                                                 |                |
| 14987465100755     | (東洋)黄耆建中湯143組役 23 TY-007 | 分包 2G×252包     | 東洋衛行           | 756.00 (2.00)g      | ケーエスケー       | 7,257 201               | 9/10/11  | (1)<br>(1)<br>(1)<br>(1)<br>(1)<br>(1)<br>(1)<br>(1)<br>(1)<br>(1) |                |
| 14987400020810     | F8株生」は一加20k              | パラ 500G×1瓶     | 純生業品工業         | 1.500.00 g          | ケーエスケー       |                         |          | É.                                                                 |                |
| 14987290431017     | <u>削除:「純生」7.2592</u>     | バラ 25G×1瓶      | 日興製藥販売         | <u>100</u> %        | ケーエスケー       | 154 200                 | 10/03/24 | K -                                                                |                |
| 14987290431031     | <u>削除:「純生」7.2とリン</u>     | パラ 500G×1瓶     | 日典製業販売         | <u>1600</u> (2500)g | ケーエスケー       | 50 203                  | 0/12/15  | थ                                                                  |                |
| 14987290931035     | □目前目前:「前前生」アスとサン         | ∧'5 500G×1₩K   | 日興製業販売         | <u>3507.00</u> e    | ケーエスケー       | 210 201                 | 7/10/02  | -I.7                                                               | 更新後の卸を表示       |
| 14987400020124     | <u>削除計「純生」7.2とリン</u>     | ∧'5 500G×1₩K   | 純生薬品工業         | <u>690</u> <b>%</b> | メディセオ        | 290 203                 | 0/10/05  | 64 <sup>17</sup> 1                                                 |                |
| 14907400022463     | 「林生」みりパン                 | パラ 500G×1度     | 純生薬品工業         | <u>1.500.00</u> g   | ケーエスケー       | 505 201                 | 9/10/11  | 麗                                                                  |                |
| 1.60074000701711   | BIRA-Fast生 (等かわうよの)      | x/5 1000 x 185 | 经生業品工業         | 200 <b>65</b>       | v≠2497       | ann 202                 | 0/10/05  | + 90                                                               |                |
|                    |                          |                |                |                     |              |                         |          |                                                                    |                |